# 攻防世界 WEB 新手练习区 writeup 001-006

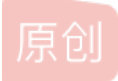

 ChaoYue\_miku
 ● ± 2021-09-01 23:40:58 发布
 ● 102 ℃ 收藏

 分类专栏:
 # 攻防世界 CTF # Web 文章标签:
 html BurpSuite

 版权声明:
 本文为博主原创文章,遵循 CC 4.0 BY-SA 版权协议,转载请附上原文出处链接和本声明。

 本文链接:
 https://blog.csdn.net/ChaoYue\_miku/article/details/120051290

 版权

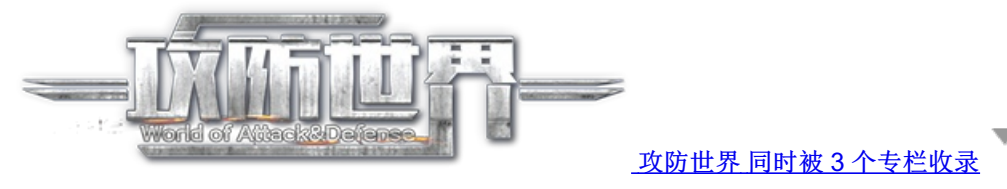

6篇文章0订阅

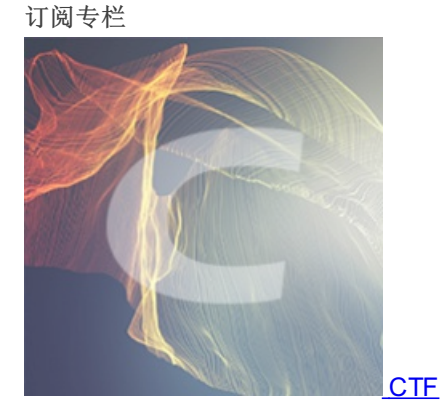

127 篇文章 5 订阅 订阅专栏

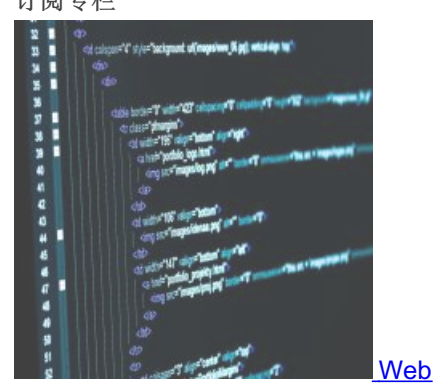

4 篇文章 0 订阅 订阅专栏

## 攻防世界 WEB 新手练习区 题目解答

浏览器: Firefox(火狐浏览器)

文章目录

- 001 view source
- 002 robots
- 003 backup
- 004 cookie
- 005 disabled\_button
- 006 weak\_auth

## 001 view source

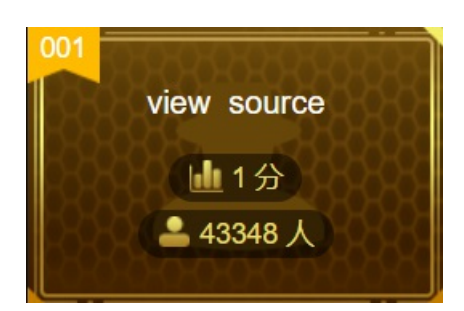

难度系数: 1.0

题目来源: Cyberpeace-n3k0

题目描述: X老师让小宁同学查看一个网页的源代码,但小宁同学发现鼠标右键好像不管用了。

**0x01**打开网页

| $\leftarrow \rightarrow$ | C D    | 0   1         | 11.200.241.244:54345 |                   |        |                   |          | ☆         |               | ی ع  | 4 | 0 | IP  | 0     | ≡  |
|--------------------------|--------|---------------|----------------------|-------------------|--------|-------------------|----------|-----------|---------------|------|---|---|-----|-------|----|
| 🗋 收藏夹                    | □ 密码工具 | CSDN - 专业开发者社 | ⊕ CSDN - 专业开发者社      | ⊕ 签到 - 鱼C论坛 - Pow | 😪 个人中心 | 闷 BugkuCTF - 练习平台 | 🚼 吾爱破解 - | LCG - LSG | 🚳 w3cschool - | 编程狮… |   |   | » ( | _ 其他∹ | 书签 |

### FLAG is not here

CSDN @ChaoYue\_miku

网页中显示FLAG is not here

0x02 按F12键打开开发者工具

| 🔊 編藏文章 - Halo Dashboard 🗙 🛞 题目 🛛 🗙 🗙       | Where is the FLAG $\times$ | http://111.200.241.244:54345/ × | D 京东(JD.COM)-正品低价、品》    | × 🤨 新标签页         | × +               | -  | ð  | ×   |
|--------------------------------------------|----------------------------|---------------------------------|-------------------------|------------------|-------------------|----|----|-----|
| ← → C 🙆 ○ 🏖 111.200.241.244:54             | 4345                       |                                 |                         | ☆                | 🗲 🖂 🌾             | IP | 0  | =   |
| 🗋 收藏夹 🗋 密码工具 🢽 CSDN - 专业开发者社 💮 CSDN - 专业开发 | 者社 💮 PTA   程序设计类实验         | 💮 签到 - 鱼C论坛 - Pow ( 个人中心        | 闷 BugkuCTF - 练习平台  🛗 吾爱 | 破解 - LCG - LSG ( | 🔯 w3cschool - 编程狮 | »  | 口其 | 也书签 |

### FLAG is not here

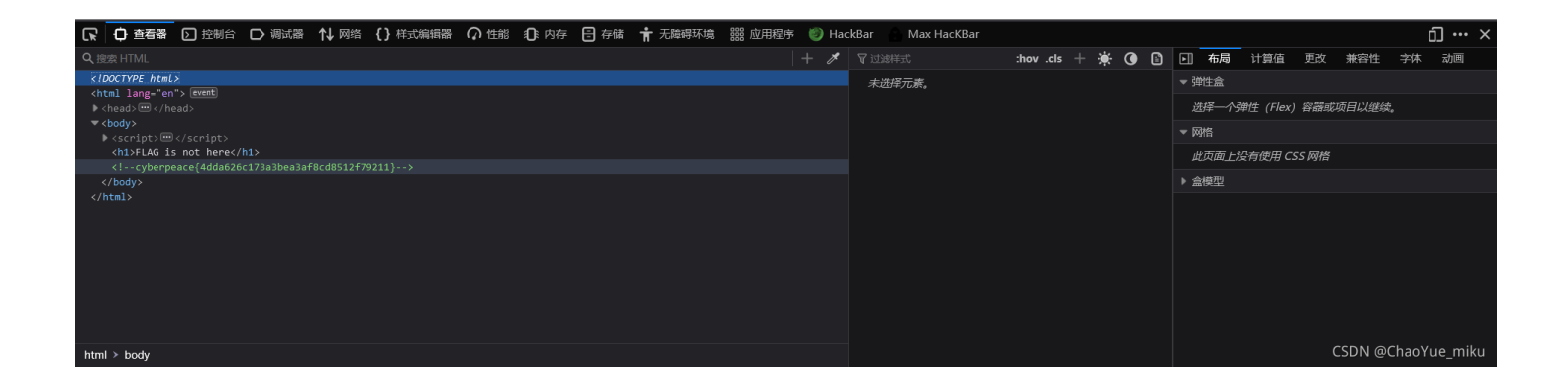

## 或者使用快捷键Ctrl+U打开源代码

```
1 <! DOCTYPE html>
2 <html lang="en">
3 <head>
      <meta charset="UTF-8">
4
      <title>Where is the FLAG</title>
6 </head>
7 <body>
8 <script>
9 document.oncontextmenu=new Function("return false")
10 document.onselectstart=new Function("return false")
11 </script>
14 <h1>FLAG is not here</h1>
17 <!-- cyberpeace{4dda626c173a3bea3af8cd8512f79211} -->
19 </body>
                                          CSDN @ChaoYue_miku
20 </html>
```

0x03 得到flag: cyberpeace{4dda626c173a3bea3af8cd8512f79211}

## 002 robots

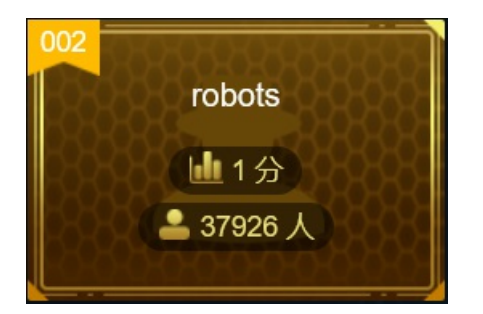

难度系数: 1.0

题目来源: Cyberpeace-n3k0

题目描述: X老师上课讲了Robots协议,小宁同学却上课打了瞌睡,赶紧来教教小宁Robots协议是什么吧。

### 0x01 打开网页,根据题目提示,查看robots.txt文件

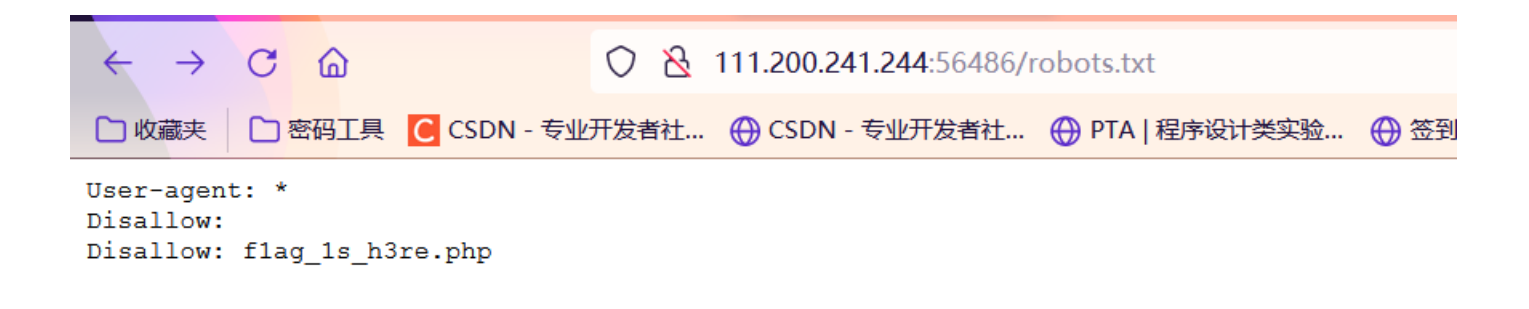

## 0x02 继续打开f1ag\_1s\_h3re.php文件

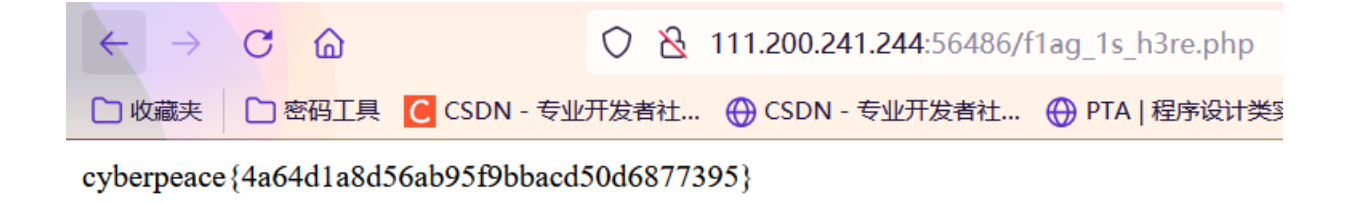

0x03 得到flag: cyberpeace{4a64d1a8d56ab95f9bbacd50d6877395}

## 003 backup

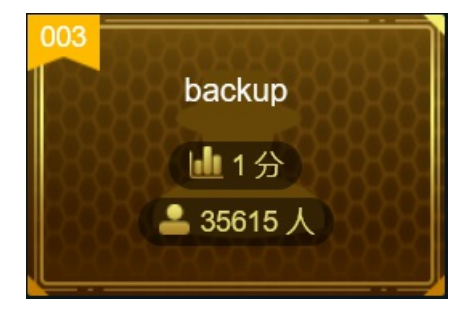

难度系数: 1.0

题目来源: Cyberpeace-n3k0

题目描述: X老师忘记删除备份文件,他派小宁同学去把备份文件找出来,一起来帮小宁同学吧!

**0x01**打开网页

 く
 〇
 込
 111.200.241.244:63032
 □

 □ 收藏夹
 □ 密码工具
 C CSDN - 专业开发者社... ④ CSDN - 专业开发者社... ④ PTA | 程序设计类实验... ④ 签到 - 鱼C论坛 - Pow... ⑤ 个人中心 Ø BugkuCTF - 练习平台 醫 音報

网页中显示:你知道index.php的备份文件名吗? 通常备份文件的后缀名为.bak 所以index.php的备份文件名为index.php.bak

## 0x02 打开index.php.bak文件

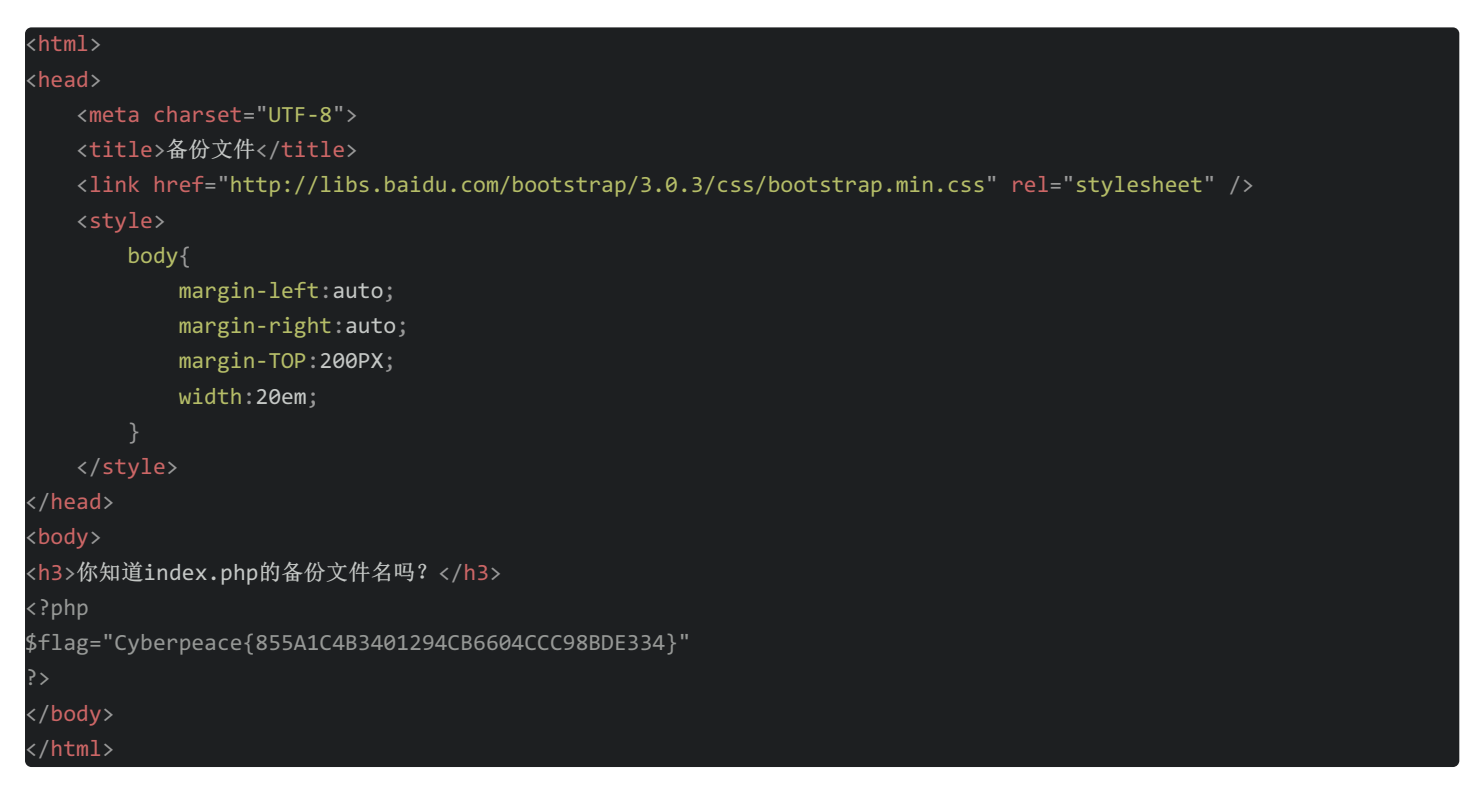

0x03 得到flag: cyberpeace{855A1C4B3401294CB6604CCC98BDE334}

## 004 cookie

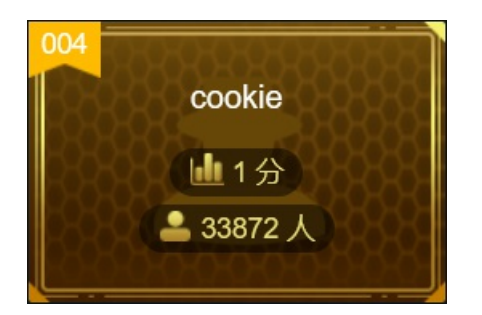

难度系数: 1.0

题目来源: Cyberpeace-n3k0

题目描述: X老师告诉小宁他在cookie里放了些东西,小宁疑惑地想:'这是夹心饼干的意思吗?'

**0x01**打开网页

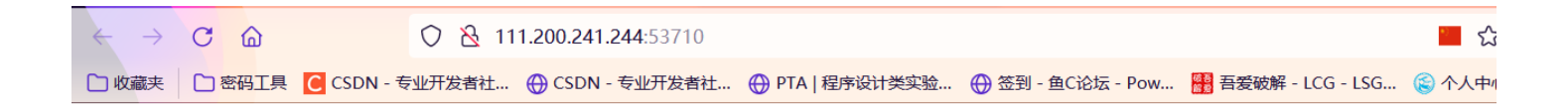

你知道什么是cookie吗?

CSDN @ChaoYue\_miku

网页中显示:你知道什么是cookie吗?

0x02 按F12进入开发者工具,在"网络"中查看

| ▼ 请 | 求头 (487 字节)                                                                                 | 原始 ●               |
|-----|---------------------------------------------------------------------------------------------|--------------------|
| ?   | Accept: text/html,application/xhtml+xml,application/xml;q=0.9,image/avif,image/webp,*/*;q=0 | ).8                |
| ?   | Accept-Encoding: gzip, deflate                                                              |                    |
| ?   | Accept-Language: zh-CN,zh;q=0.8,zh-TW;q=0.7,zh-HK;q=0.5,en-US;q=0.3,en;q=0.2                |                    |
| ?   | Cache-Control: max-age=0                                                                    |                    |
| ?   | Connection: keep-alive                                                                      |                    |
| ?   | Cookie: look-here=cookie.php                                                                |                    |
| ?   | Host: 111.200.241.244:53710                                                                 |                    |
| ?   | Upgrade-Insecure-Requests: 1                                                                |                    |
| ?   | User-Agent: Mozilla/5.0 (Windows NT 10.0; Win64; x64; rv:92.0) Gecko/20100101 Firefox/92.0  | CEDN @ChaoYua miku |
| ?   | X-Forwarded-For: 123.51.163.163                                                             |                    |

| ▼ 响 | 应头 (307 字节)                         | 原始 ●   ^          |
|-----|-------------------------------------|-------------------|
| ?   | Connection: Keep-Alive              |                   |
| ?   | Content-Encoding: gzip              |                   |
| ?   | Content-Length: 276                 |                   |
| ?   | Content-Type: text/html             |                   |
| ?   | Date: Mon, 30 Aug 2021 05:21:50 GMT |                   |
| ?   | Keep-Alive: timeout=5, max=100      |                   |
| ?   | Server: Apache/2.4.7 (Ubuntu)       |                   |
| ?   | Set-Cookie: look-here=cookie.php    |                   |
| ?   | Vary: Accept-Encoding               | SDN @ChaoYue miku |
|     | X-Powered-Rv: DHD/5.5.9-1ubuntu4.26 |                   |

### 请求头和响应头均有cookie

## 0x03 打开http://111.200.241.244:53710/cookie.php

|                         | ♥                                                                            | <u>ី</u> |
|-------------------------|------------------------------------------------------------------------------|----------|
| □ 收藏夹 □ 密码工具 C CSDN - 专 | 业开发者社 💮 CSDN - 专业开发者社 💮 PTA   程序设计类实验 💮 签到 - 鱼C论坛 - Pow 🔡 吾爱破解 - LCG - LSG 😂 | 个人中心     |

See the http response

CSDN @ChaoYue\_miku

网页中显示: See the http response

直接查看响应头,发现flag

| _          |       |                 |                    |                     |                  |       |             |     |                                                                                                    |    |
|------------|-------|-----------------|--------------------|---------------------|------------------|-------|-------------|-----|----------------------------------------------------------------------------------------------------|----|
| <b>⊡</b> € | ○ 查看器 | 控制台             | 调试器 ↑↓ 网络 {}       | 样式編編器 📿 性能          | ① 内存 目存          | 储 🕇 🦻 | 无障碍环境 🛛 闘 应 | 用程序 | HackBar Max HacKBar 9 9 1 ···· 1                                                                                                    | ×  |
| ⑪          |       |                 |                    |                     |                  |       |             |     | 🔍 🛇   所有 HTML CSS JS XHR 字体 图像 媒体 WS 其他 📕 萘用缓存   不节流 🗧 🕇                                                                                                    | ¥  |
| 状态         | 方法    | 域名              | 文件                 |                     | 发起者              | 类型    | 传输          |     | 同 消息头 Cookie 请求 响应 耗时 浅跟踪                                                                                                    |    |
| 200        | GET   | 🔏 111.200.241   | cookie.php         |                     | BrowserTabChil   | html  | 578 字节      |     | ♀ 过速消息头 拦截 重数                                                                                                    | 2≎ |
| 404        |       |                 |                    |                     |                  |       |             |     | ▼ 响应头 (325 字节)                                                                                                    |    |
|            |       |                 |                    |                     |                  |       |             |     | O Connection: Keep-Alive           Content-Encoding: gzip           Content-Length: 253           O Content-Type: text/html           Date: Mon, 30 Aug 2021 05:25:35 GMT           flag: cyberpeace(cf1040003192113ce1279c221c6316ea)           Keep-Alive: timeout=5, max=100           Server: Apache/2.4.7 (Ubuntu)           Vary: Accept-Encoding |    |
| Ō          | 2 个请求 | 已传输 703 字节 / 57 | 78 字节   完成: 538 毫秒 | DOMContentLoaded: 3 | 41 窒秒 🛛 load: 35 | 58 室秒 |             |     | X-Powered-By: PHP/5.5.9-1ubuntu4.26 CSDN @ChaoYue_mikt                                                                                                    | ļ, |

## 0x04 得到flag: cyberpeace{c1f040003192113ce1279c221c63f6ea}

## 005 disabled\_button

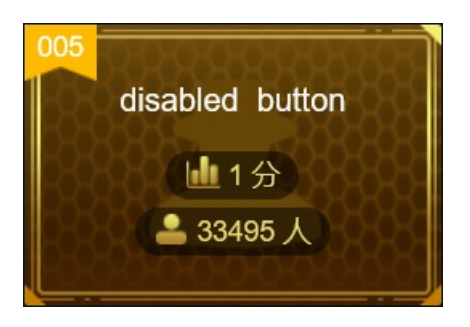

难度系数: 1.0

题目来源: Cyberpeace-n3k0

题目描述: X老师今天上课讲了前端知识,然后给了大家一个不能按的按钮,小宁惊奇地发现这个按钮按不下去,到底怎么才 能按下去呢?

## **0x01**打开网页

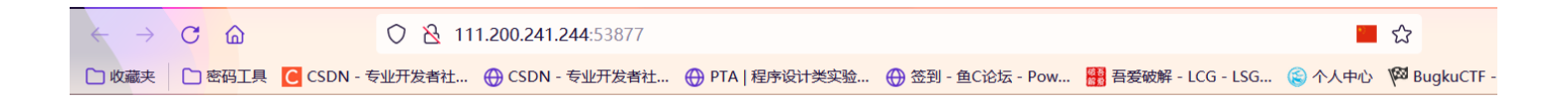

| 一个不能按的按钮 |
|----------|
|----------|

flag

CSDN @ChaoYue\_miku

页面中显示: 一个不能按的按钮

下方是一个Button按钮,内容为flag,显示为灰色且不能按下。

## 0x02 按F12进入开发者工具,修改页面源代码

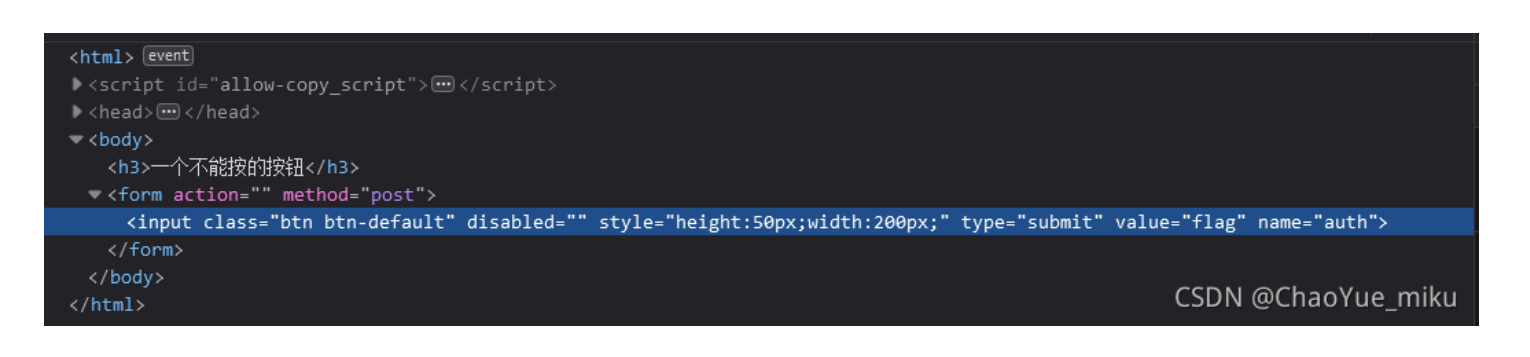

| Q 捜索 HTML                                           | + 🎢 |
|-----------------------------------------------------|-----|
| <html> [event]</html>                               |     |
| <pre><script id="allow-copy_script"></script></pre> |     |

#### 删除disabled属性后flag按钮就可以按下

| ← → C @          | 0   111.200.241.244:53877    |                                    |                        | <b>一</b> 公       |          |
|------------------|------------------------------|------------------------------------|------------------------|------------------|----------|
| □ 收藏夹 □ 密码工具 С С | SDN - 专业开发者社 💮 CSDN - 专业开发者社 | . 💮 PTA   程序设计类实验 💮 签到 - 鱼C论坛 - Pc | w 🧱 吾爱破解 - LCG - LSG 🧯 | 👌 个人中心 🌾 BugkuCT | F - 练习平台 |

一个不能按的按钮

flag

cyberpeace{1137d28f4f0cc032202bcdb6e3c185b8}

## 0x03 得到flag: cyberpeace{1137d28f4f0cc032202bcdb6e3c185b8}

## 006 weak\_auth

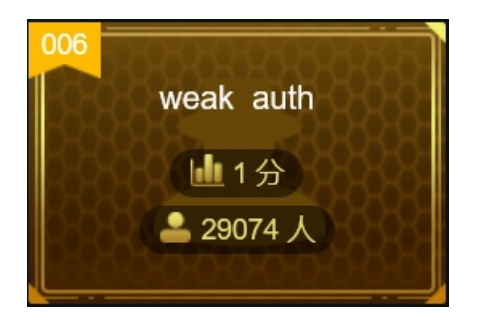

**难度系数: 1.0** 题目来源: Cyberpeace-n3k0 题目描述: 小宁写了一个登陆验证页面,随手就设了一个密码。

## 0x01 打开网页,页面中出现一个登录界面

|                                    | O   111.200.241.244:61608 | <b>二</b> 公  |
|------------------------------------|---------------------------|-------------|
| □ 收藏夹 □ 密码工具 C CSDN - <sup>4</sup> | 专业开发者社                    | 人中心 闷 Bugku |

| Login    |                    |
|----------|--------------------|
| username |                    |
|          | 1                  |
| password |                    |
| login    |                    |
| login    |                    |
| reset    | CSDN @ChaoYue_miku |
|          | CDDN @Chabhae_hika |

根据题目以及题目描述,估计密码是一个弱口令,可以进行爆破

0x02 输入任意用户名和密码,查看回显

| <b>⊕</b> 111.200.241.244:58706 |    |
|--------------------------------|----|
| please login as admin          |    |
|                                | 确定 |

提示我们要用admin账户登录

0x03 用户名输入admin 密码随意输入(这里输入123456)

| ← → C @                                                                                                | 🗟 🔿 111.200.241.244:58706/check.php |  |  |  |  |  |  |  |  |  |  |
|----------------------------------------------------------------------------------------------------|-------------------------------------|--|--|--|--|--|--|--|--|--|--|
| 🗋 收藏夹 📄 密码工具 🦲 CSDN - 专业开发者社 💮 CSDN - 专业开发者社 💮 PTA   程序设计类实验 💮 签到 - 鱼C论坛 - Pow 🔡 吾爱破解 - LCG - LSG 🛞 个人 |                                     |  |  |  |  |  |  |  |  |  |  |
| cyberpeace {f7901dfd2bdff62eb2dd7cd62d2120d9}                                                          |                                     |  |  |  |  |  |  |  |  |  |  |

直接登录成功,的确是最为常见的一个弱口令,其实这里也是有些巧合,接下来介绍密码输入错误的情况

0x04 用户名输入admin 密码随意输入(这里输入123)

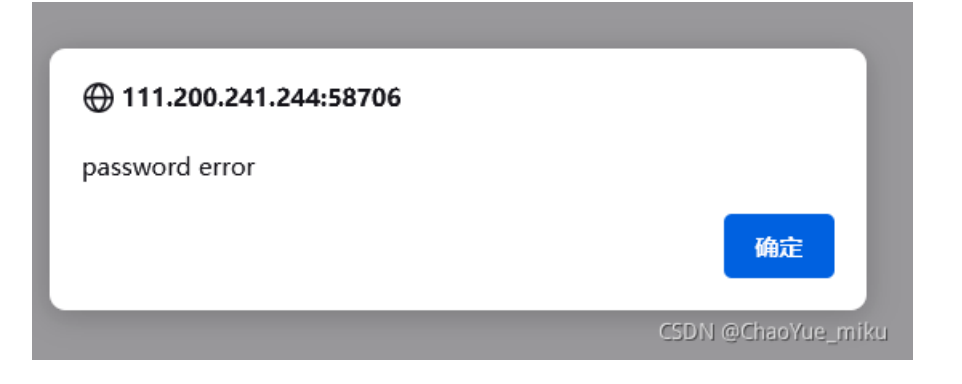

提示密码错误,说明用户名输入正确

0x05 使用BurpSuite进行抓包,准备爆破

| <mark>5</mark> Burp Pr                                                                                                    | Burp Project Intruder Repeater Window Help Burp Suite Professional v2021.8.2 - Temporary Project - licensed to Uncia                                                                                                    |                                                                              |                              |                |               |        |  |        |         |                   |        |              |       |   |            |         |         |
|----------------------------------------------------------------------------------------------------|----------------------------------------------------------------------------------------------------|------------------------------------------------------------------------------|------------------------------|----------------|---------------|--------|--|--------|---------|-------------------|--------|--------------|-------|---|------------|---------|---------|
| Dashboard                                                                                                    | Target Proxy                                                                                                    | Intruder                                                                     | Repeater                     | Sequencer      | Decoder       | Compar |  | gger E | xtender | Project op        | otions | User options | Learn |   |            |         |         |
| Intercept                                                                                                    | HTTP history We                                                                                                    | oSockets hist                                                                | ory Options                  |                |               |        |  |        |         |                   |        |              |       |   |            |         |         |
| Filter: Hiding CSS, image and general binary content                                                                                                    |                                                                                                    |                                                                              |                              |                |               |        |  |        |         |                   |        |              |       | ? |            |         |         |
| #<br>2 http://                                                                                                    |                                                                                                    | Method<br>6 POST                                                             | /check.php                   |                |               |        |  |        |         | MIME typa<br>HTML |        |              |       |   |            |         |         |
| Request                                                                                                    |                                                                                                    |                                                                              |                              |                |               |        |  |        |         |                   |        |              |       |   |            |         |         |
| Pretty Raw                                                                                                    |                                                                                                    |                                                                              |                              |                |               |        |  |        |         |                   |        |              |       |   |            |         |         |
| 5 Accept-Lar<br>6 Accept-Enc<br>7 Referer: H<br>8 Content-Ty<br>9 Content-Le<br>10 Origin: ht<br>11 Connection<br>2 Upgrade-Ir<br>13 X-Forwarde<br>14 Pragma: nc<br>15 Cache-Cont<br>16<br>17 username=2 | nguage: zh-CN,zh;q=<br>coding: gzip, defla<br>http://11.200.241.2<br>ype: application/x-n<br>ength: 27<br>ttp://11.200.241.2<br>h: close<br>secure-Requests: 1<br>secure-Requests: 1<br>sd-For: 123.51.163.<br>cache<br>trol: no-cache<br>admin&password=132 | ).8,zh-TW;q <sup>-</sup><br>:e<br>:44:58706/<br>ww-form-ur<br>14:58706<br>63 | =0. 7, zh-HK;q=0<br>lencoded | . 5, en−US;q=C | ). 3, en;q=0. |        |  |        |         |                   |        |              |       |   |            |         | SPECTOR |
| -→\$?                                                                                                    | → Search                                                                                                    |                                                                              |                              |                |               |        |  |        |         |                   |        |              |       |   | SDN @Ohae¥ | uheളmil |         |

#### 抓包后发送给Intruder模块

## 0x06 使用Intruder模块进行爆破

我们可以寻找弱口令字典进行爆破,密码正确时的响应长度与密码错误时不同,以此找出正确的密码

| 🛐 Burp Project Intruder Repeater Window Help 🛛 Burp Suite Professional v2021.8.2 - Temporary Project - licensed to Uncia                                                                           |                     |              |        |          |                 |              |                     |               |  |  |  |  |
|----------------------------------------------------------------------------------------------------|---------------------|--------------|--------|----------|-----------------|--------------|---------------------|---------------|--|--|--|--|
| Dashboard Target Proxy Intruder Repea                                                                                                    | ater Sequencer Deco | der Comparer | Logger | Extender | Project options | User options | Learn               |               |  |  |  |  |
|                                                                                                    |                     |              |        |          |                 |              |                     |               |  |  |  |  |
| Target Positions Payloads Resource Pool Options                                                                                                    |                     |              |        |          |                 |              |                     |               |  |  |  |  |
| Payload Positions                                                                                                    |                     |              |        |          |                 |              |                     |               |  |  |  |  |
| Configure the positions where payloads will be inserted into the base request. The attack type determines the way in which payloads are assigned to payload positions - see help for full details. |                     |              |        |          |                 |              |                     |               |  |  |  |  |
| Attack type: Sniper                                                                                                    |                     |              |        |          |                 |              |                     |               |  |  |  |  |
| 1 POST /check.php HTTP/1.1                                                                                                    |                     |              |        |          |                 |              |                     | Add §         |  |  |  |  |
| 2 Host: 111.200.241.244:58706<br>3 User-Agent: Mozilla/5.0 (Windows NT 10.0; Win64; x64; rv:92.0) Gecko/20100101 Firefox/92.0                                                                      |                     |              |        |          |                 |              |                     |               |  |  |  |  |
| 4 Accept: text/html,application/xhtml+xml,application/xml;q=0.9,image/avif,image/webp,*/*;q=0.8<br>5 Accept-Language: zh-CN,zh;q=0.8,zh-TW;q=0.7,zh-HK;q=0.5,en-US;q=0.3,en;q=0.2                  |                     |              |        |          |                 |              |                     |               |  |  |  |  |
| 6 Accept-Encoding: gzip, deflate                                                                                                    |                     |              |        |          |                 |              |                     |               |  |  |  |  |
| 8 Content-Type: application/x-www-form-urle                                                                                                    | encoded             |              |        |          |                 |              |                     |               |  |  |  |  |
| 9 Content-Length: 27                                                                                                    |                     |              |        |          |                 |              |                     |               |  |  |  |  |
| 11 Connection: close                                                                                                    |                     |              |        |          |                 |              |                     |               |  |  |  |  |
| 12 Upgrade-Insecure-Requests: 1<br>13 X-Forwarded-For: 123 51 163 163                                                                                                    |                     |              |        |          |                 |              |                     |               |  |  |  |  |
| 14 Pragma: no-cache                                                                                                    |                     |              |        |          |                 |              |                     |               |  |  |  |  |
| 15 <b>Cache-Control</b> : no-cache<br>16                                                                                                    |                     |              |        |          |                 |              |                     |               |  |  |  |  |
| 17 username=admin&password= <mark>§132§</mark>                                                                                                    |                     |              |        |          |                 |              |                     |               |  |  |  |  |
|                                                                                                    |                     |              |        |          |                 |              |                     |               |  |  |  |  |
|                                                                                                    |                     |              |        |          |                 |              |                     |               |  |  |  |  |
|                                                                                                    |                     |              |        |          |                 |              |                     |               |  |  |  |  |
|                                                                                                    |                     |              |        |          |                 |              |                     |               |  |  |  |  |
|                                                                                                    |                     |              |        |          |                 |              |                     |               |  |  |  |  |
| $(?)\{\mathfrak{G}\} \leftarrow \rightarrow Search$                                                                                                    |                     |              |        |          |                 |              |                     |               |  |  |  |  |
| 1 payload position                                                                                                    |                     |              |        |          |                 |              | Length: 655<br>CSDN | @ChaoYue_miku |  |  |  |  |

| Burp Project Intruder Repeater Window Help Burp Suite Professional v2021.8.2 - Temporary Project - licensed to Uncia |                                  |                              |                |                |                 |                 |               |               |                       |                    |                     |               |          |
|----------------------------------------------------------------------------------------------------|----------------------------------|------------------------------|----------------|----------------|-----------------|-----------------|---------------|---------------|-----------------------|--------------------|---------------------|---------------|----------|
| Dashboard Targe                                                                                                    | t Proxy                          | Intruder                     | Repeater       | Sequencer      | Decoder         | Comparer        | Logger        | Extender      | Project options       | User options       | Learn               |               |          |
|                                                                                                    |                                  |                              |                |                |                 |                 |               |               |                       |                    |                     |               |          |
|                                                                                                    | Payloads                         |                              | Pool Opt       |                |                 |                 |               |               |                       |                    |                     |               |          |
| Payload Sets                                                                                                    |                                  |                              |                |                |                 |                 |               |               |                       |                    |                     | Start         | attack   |
| You can define or<br>type can be custo                                                                               | ne or more pa<br>omized in diffe | yload sets. T<br>erent ways. | he number of   | payload sets d | epends on th    | e attack type d | efined in the | Positions tab | o. Various payload ty | /pes are available | for each payload se | t, and each p |          |
| Payload set: 1                                                                                                    |                                  |                              | Payload o      | ount: 1,000,00 |                 |                 |               |               |                       |                    |                     |               |          |
| Payload type: Numbers V Request count: 1,000,000                                                                     |                                  |                              |                |                |                 |                 |               |               |                       |                    |                     |               |          |
| Payload Option                                                                                                    | ns [Number:                      | s]                           |                |                |                 |                 |               |               |                       |                    |                     |               |          |
| This payload type                                                                                                    | e generates nu                   |                              | ads within a g | iven range and | l in a specifie | d format.       |               |               |                       |                    |                     |               |          |
| Number range                                                                                                    |                                  |                              |                |                |                 |                 |               |               |                       |                    |                     |               |          |
|                                                                                                    | 💿 Seque                          |                              |                |                |                 |                 |               |               |                       |                    |                     |               |          |
|                                                                                                    |                                  |                              |                |                |                 |                 |               |               |                       |                    |                     |               |          |
|                                                                                                    |                                  |                              |                |                |                 |                 |               |               |                       |                    |                     |               |          |
|                                                                                                    |                                  |                              |                |                |                 |                 |               |               |                       |                    |                     |               |          |
| How many:                                                                                                    |                                  |                              |                |                |                 |                 |               |               |                       |                    |                     |               |          |
| Number format                                                                                                    |                                  |                              |                |                |                 |                 |               |               |                       |                    |                     |               |          |
|                                                                                                    | 💿 Decim                          |                              |                |                |                 |                 |               |               |                       |                    |                     |               |          |
| Min integer digit                                                                                                    |                                  |                              |                |                |                 |                 |               |               |                       |                    |                     |               |          |
| Max integer digit                                                                                                    |                                  |                              |                |                |                 |                 |               |               |                       |                    |                     |               |          |
| Min fraction digit                                                                                                   |                                  |                              |                |                |                 |                 |               |               |                       |                    |                     |               |          |
| Max fraction digi                                                                                                    |                                  |                              |                |                |                 |                 |               |               |                       |                    |                     |               |          |
| Examples<br>1.1                                                                                                    |                                  |                              |                |                |                 |                 |               |               |                       |                    | C                   | SDN @Chao'    | Yue_miku |

| 3     | Attack    | k Save Columns 4. Intruder attack of 111.200.241.244 - Temporary attack - Not saved to project file — 🗆 🗙 |                   |                |            |              |            |                |              |        |            |        |      |
|-------|-----------|----------------------------------------------------------------------------------------------------|-------------------|----------------|------------|--------------|------------|----------------|--------------|--------|------------|--------|------|
| Re    | sults     | Target                                                                                                    | Positions         | Payloads       | Reso       | ource Pool   | Options    |                |              |        |            |        |      |
| Filte | er: Showi | ing all iter                                                                                              |                   |                |            |              |            |                |              |        |            |        | ?    |
| Re    | quest     |                                                                                                    | Payload           |                | Status     | Error        | Timeout    | Length ~       |              | omment |            |        |      |
| 7     |           | 123456                                                                                                    |                   | 20             | 0          |              |            | 437            |              |        |            |        |      |
| 0     |           |                                                                                                    |                   | 2(             | 0          |              |            | 434            |              |        |            |        |      |
| 2     |           | 123451                                                                                                    |                   | 20             | 0          |              |            | 434            |              |        |            |        |      |
| 3     |           | 123452                                                                                                    |                   | 20             | 0          |              |            | 434            |              |        |            |        |      |
| 4     |           | 123453                                                                                                    |                   | 20             | 0          |              |            | 434            |              |        |            |        |      |
| 5     |           | 123454                                                                                                    |                   | 20             | 0          |              |            | 434            |              |        |            |        |      |
| 6     |           | 123455                                                                                                    |                   | 20             | 0          |              |            | 434            |              |        |            |        |      |
| 8     |           | 123457                                                                                                    |                   | 20             | 0          |              |            | 434            |              |        |            |        |      |
| 10    |           | 123459                                                                                                    |                   | 20             | 0          |              |            | 434            |              |        |            |        |      |
| 11    |           | 123460                                                                                                    |                   | 20             | 0          |              |            | 434            |              |        |            |        |      |
| 14    |           | 123463                                                                                                    |                   | 20             | 0          |              |            | 434            |              |        |            |        |      |
| 16    |           | 123465                                                                                                    |                   | 20             | 0          |              |            | 434            |              |        |            |        |      |
| 18    |           | 123467                                                                                                    |                   | 20             | 0          |              |            | 434            |              |        |            |        |      |
| 20    |           | 123469                                                                                                    |                   | 2(             | 0          |              |            | 434            |              |        |            |        |      |
| Re    | quest     | Respon                                                                                                    | ise               |                |            |              |            |                |              |        |            |        |      |
| Pre   | tty Rav   | w Hex                                                                                                    |                   |                |            |              |            |                |              |        |            |        |      |
| 1 P   | 0ST /ch   | eck. php                                                                                                  | HTTP/1.1          |                |            |              |            |                |              |        |            |        |      |
| 2 H   | ost: 11   | 1.200.24                                                                                                  | 1.244:58706       |                |            |              |            |                |              |        |            |        |      |
| 3 U   | ser-Age   | nt: Mozi                                                                                                  | lla/5.0 (Windo    | ows NT 10.     | 0; Winć    | 04; x64; rv  | :92.0) Ge  | cko/20100101   | 1 Firefox/92 | 2.0    |            |        |      |
| 4 A   | ccept:    | text/htm                                                                                                  | 1, application/   | xhtml+xm       | l, applic  | ation/xml;   | q=0.9, ima | ge/avit, imag  | ge/webp,*/*; | q=0.8  |            |        |      |
| A C   | ccept-L   | anguage:                                                                                                  | zn-UN, zn;q-U.    | 8, zn-1W;0     | 1=0. 7, zn | I−HK;q=0. ⊃, | en-05;q=0  | . 3, en;q=0. 2 |              |        |            |        |      |
|       | eferer.   | http://                                                                                                   | '111 200 241 24   | ;<br>14·58706/ |            |              |            |                |              |        |            |        |      |
| 8 0   | ontent-   | Tvpe: ap                                                                                                  | plication/x-ww    | w-form-u       | lencode    | d            |            |                |              |        |            |        |      |
| 9 C   | ontent-   | Length:                                                                                                   | 30                |                |            |              |            |                |              |        |            |        |      |
| 10 0  | rigin:    | http://1                                                                                                  | 11. 200. 241. 244 | 1:58706        |            |              |            |                |              |        |            |        |      |
| 11 C  | onnecti   | on: clos                                                                                                  |                   |                |            |              |            |                |              |        |            |        |      |
| 12 U  | pgrade-   | Insecure                                                                                                  | -Requests: 1      |                |            |              |            |                |              |        |            |        |      |
| 13 X  | -Forwar   | ded-For:                                                                                                  | 123. 51. 163. 16  | 53             |            |              |            |                |              |        |            |        |      |
| (?)   |           | → Sea                                                                                                    | orch              |                |            |              |            |                |              |        |            | 0 mato | hes  |
| 109   | of 151    |                                                                                                    |                   |                |            |              |            |                |              |        | CSDN @Chao | oYue_m | niku |

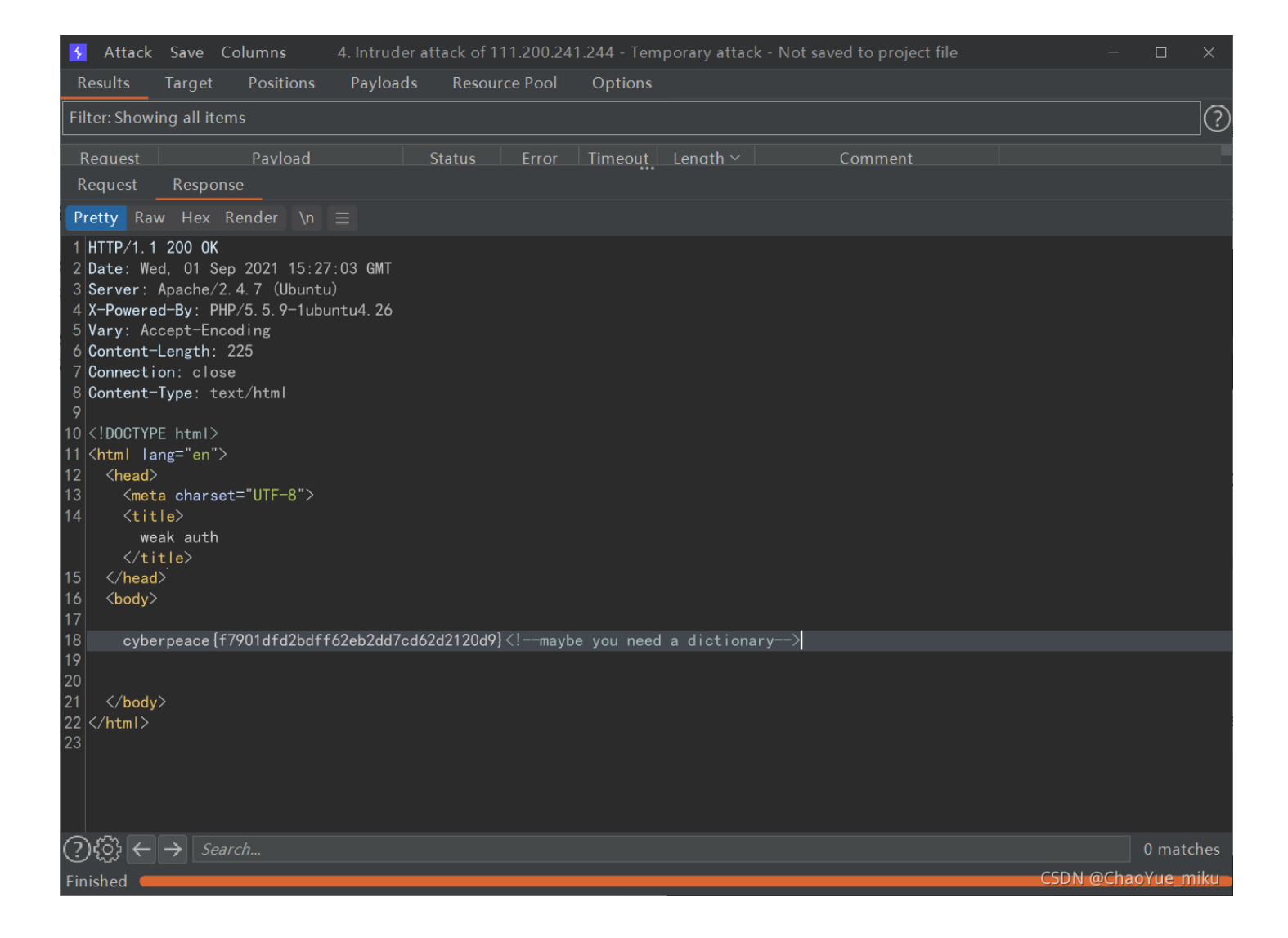

0x07 得到flag: cyberpeace{f7901dfd2bdff62eb2dd7cd62d2120d9}